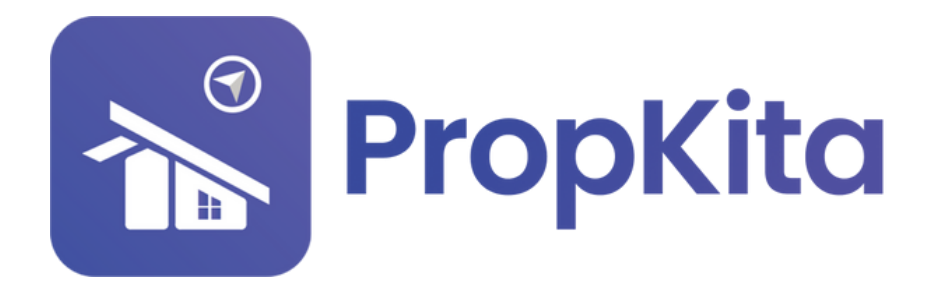

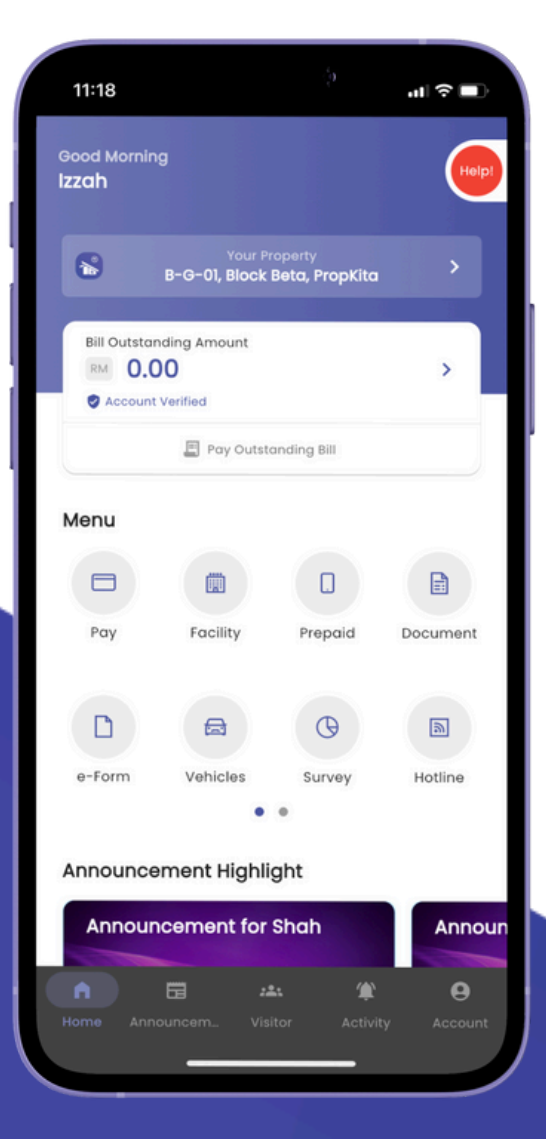

# **USER MANUAL** MANUAL PENGGUNA

## **PROPKITA APPLICATION**

## FACILITY

Dwibahasa

## **Tutorial 5**

Facility

How to book a facility Cara untuk tempah Fasiliti :

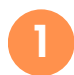

Open the PropKita app and tap on Facility button.

Buka aplikasi PropKita dan tekan butang **Fasiliti**.

| 9:30                                |               |                           | •111 4G 🖿              |              |  |
|-------------------------------------|---------------|---------------------------|------------------------|--------------|--|
| Good Mornin<br>Izzah                | 9             |                           | (100                   |              |  |
| 😨 izzał                             | Your Pi       | roperty<br>ZAINUDIN, Deve | olop >                 |              |  |
| Bill Outstan<br>RM 0.0<br>© Account | ding Amount   |                           | >                      |              |  |
|                                     | Pay Outst     | anding Bill               |                        |              |  |
| Menu                                |               |                           |                        |              |  |
|                                     |               |                           | ¥                      |              |  |
| Pay                                 | Facility      | Prepaid                   | Market                 |              |  |
|                                     |               | G                         | a                      |              |  |
| Document                            | Vehicles<br>• | Survey                    | Hotline                |              |  |
| Announce                            | ment Highli   | ght                       |                        | <b>SKITO</b> |  |
| Home Anno                           | D zi          | ti 🏦                      | <b>O</b><br>Iy Account |              |  |

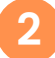

Press the plus(+) button at the bottom right corner.

Tekan **butang tambah** dibahagian hujung kanan bawah.

| 2:28 | Facility Booking History | tl 40 🗩 |
|------|--------------------------|---------|
|      | No facility booking yet  |         |
|      |                          | •       |

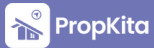

### Facility - Cont.

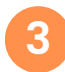

Select the desired facility. *Pilih fasiliti* yang diingini.

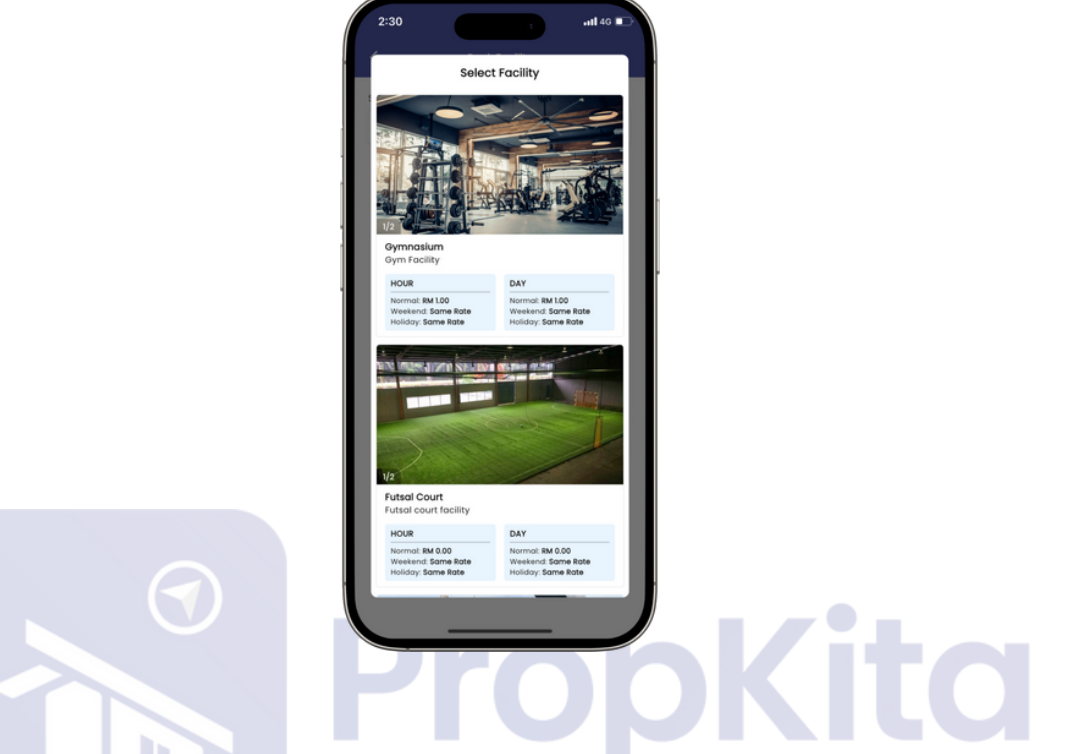

4

Choose the Booking Type. Then Select the Date and Time to check in. Click submit. Pilih jenis tempahan. Kemudian pilih tarikh dan waktu untuk datang. Tekan submit.

| C                 | Book Facility |             | <           | Book Facility |            |
|-------------------|---------------|-------------|-------------|---------------|------------|
| alact Equility    |               |             | Select Time |               |            |
| De de la comp     |               |             |             |               |            |
| Badminton Court A |               | •           | 9:00<br>AM  | 10:00<br>AM   |            |
| ttachment         |               |             | 1           |               |            |
| +                 |               |             | 1           |               |            |
| PDI pdf           |               |             | 12:00       | 1:00          | 2:00       |
| ooking Type       |               |             | PM          | PM            | PM         |
| Hour              |               |             |             |               |            |
|                   |               |             | 3:00        | 4:00          | 5:00       |
| elect Date        |               |             | PM          | PM            | PM         |
| 2024-12-25        |               | •           |             |               |            |
| elect Time        |               |             |             |               |            |
|                   |               |             | 6:00<br>PM  | 7:00<br>PM    | 8:00<br>PM |
| 9:00<br>AM        | 10:00<br>AM   | 11:00<br>AM |             |               |            |
|                   |               |             |             |               |            |
|                   |               |             | 9:00        | 10:00         |            |
| 12:00             | 1:00          | 2:00        | PM          | PM            |            |
| PM                | PM            | PM          |             |               |            |
|                   |               |             |             | Cub-ub        |            |
|                   |               |             |             | Submit        |            |

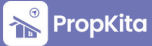

#### Facility - Cont.

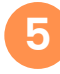

Booking details will be shown to confirm your booking. Click Pay Now then tap Pay.

**Butiran tempahan** akan muncul untuk anda konfirmkan tempahan anda. Tekan butang **Pay Now** kemudian tekan **Pay**.

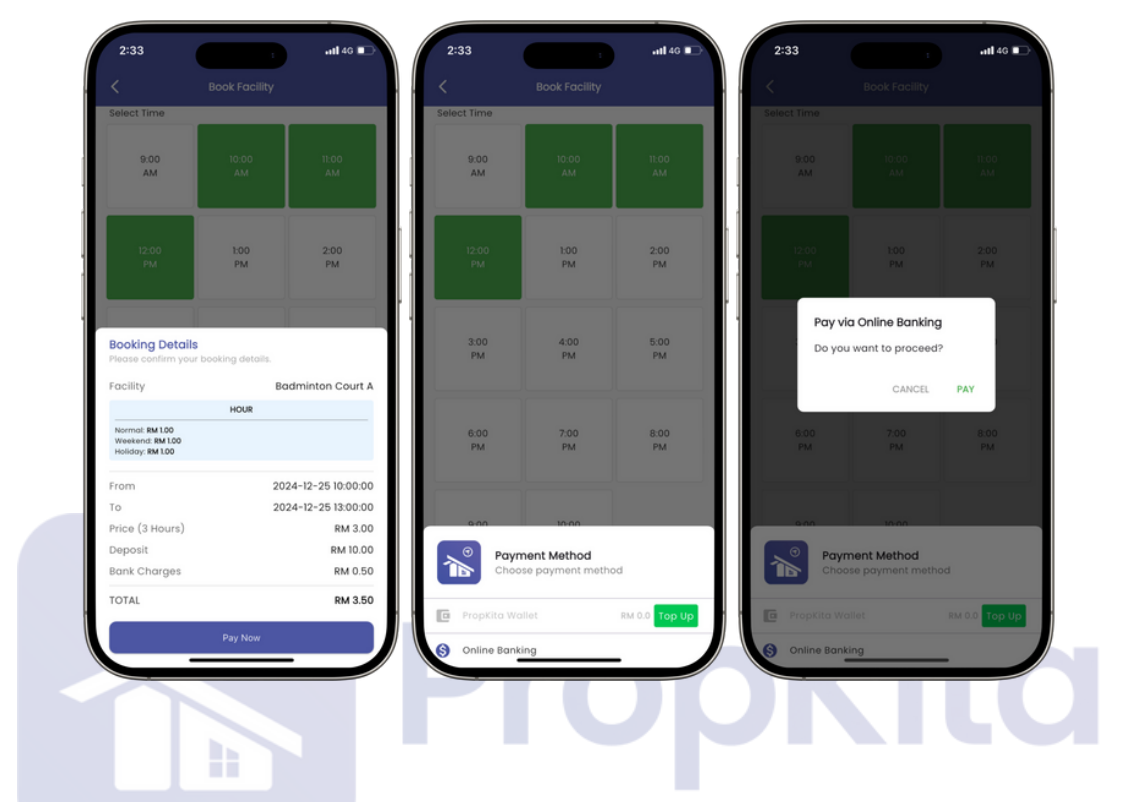

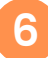

#### Payment by Online Banking.

Pembayaran menggunakan Online Banking.

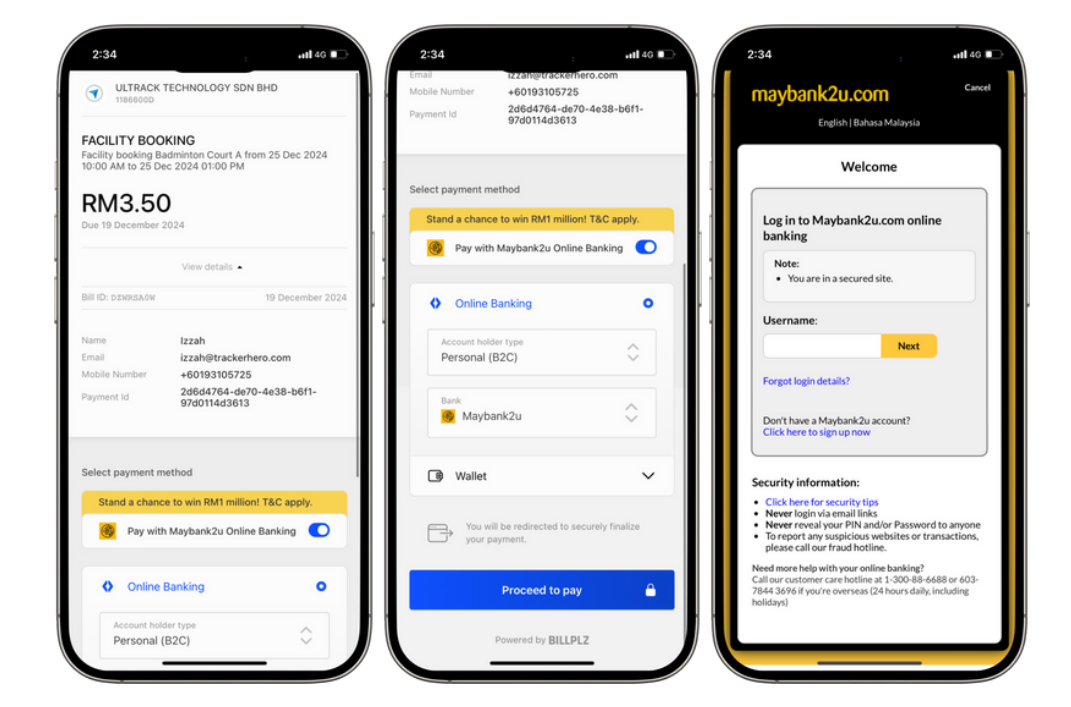

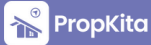